# Annual Maintenance Application with User and Contractor Registration

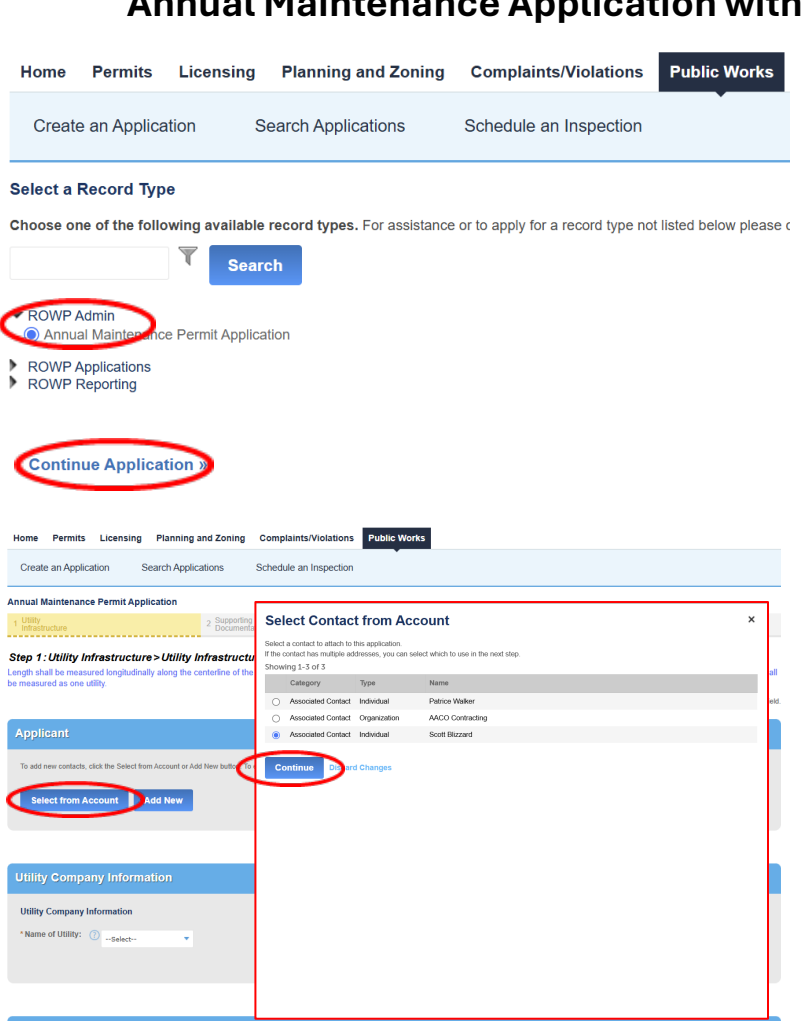

Underground Utilities \*Length of existing
utilities within the
right-of-way:

| Above Ground                                                        | Utilities |      |
|---------------------------------------------------------------------|-----------|------|
| Above Ground Utilit                                                 | ties      |      |
| * Length of existing<br>utilities within the<br>right-of-way:       |           | Fee  |
| <ul> <li>Surface Area<br/>Occupied by<br/>Appurtenances:</li> </ul> |           | Fee  |
| *Number of Utility<br>Poles:                                        |           | Each |
|                                                                     |           |      |
| Save and resume la                                                  | iter      |      |

### **Selecting a Record Type**

Click RoWP Admin.

Click Annual Maintenance Permit Application.

**Click Continue Application**.

Applicant Click Select from Account.

Select your name and address from the Contact list.

If your information is not listed, you add it in the Contacts section of the Account Management page.

Click Continue.

**Utility Company** Select your Company from the dropdown.

If your company is not listed in the dropdown, it does not have a Maintenance permit. You can apply for work under the Individual Permit Application.

**Underground Utilities/Above Ground Utilities** Fill out the information fields.

**Click Continue Application.** 

### Accela Annual Maintenance Application with User and Contractor Registration

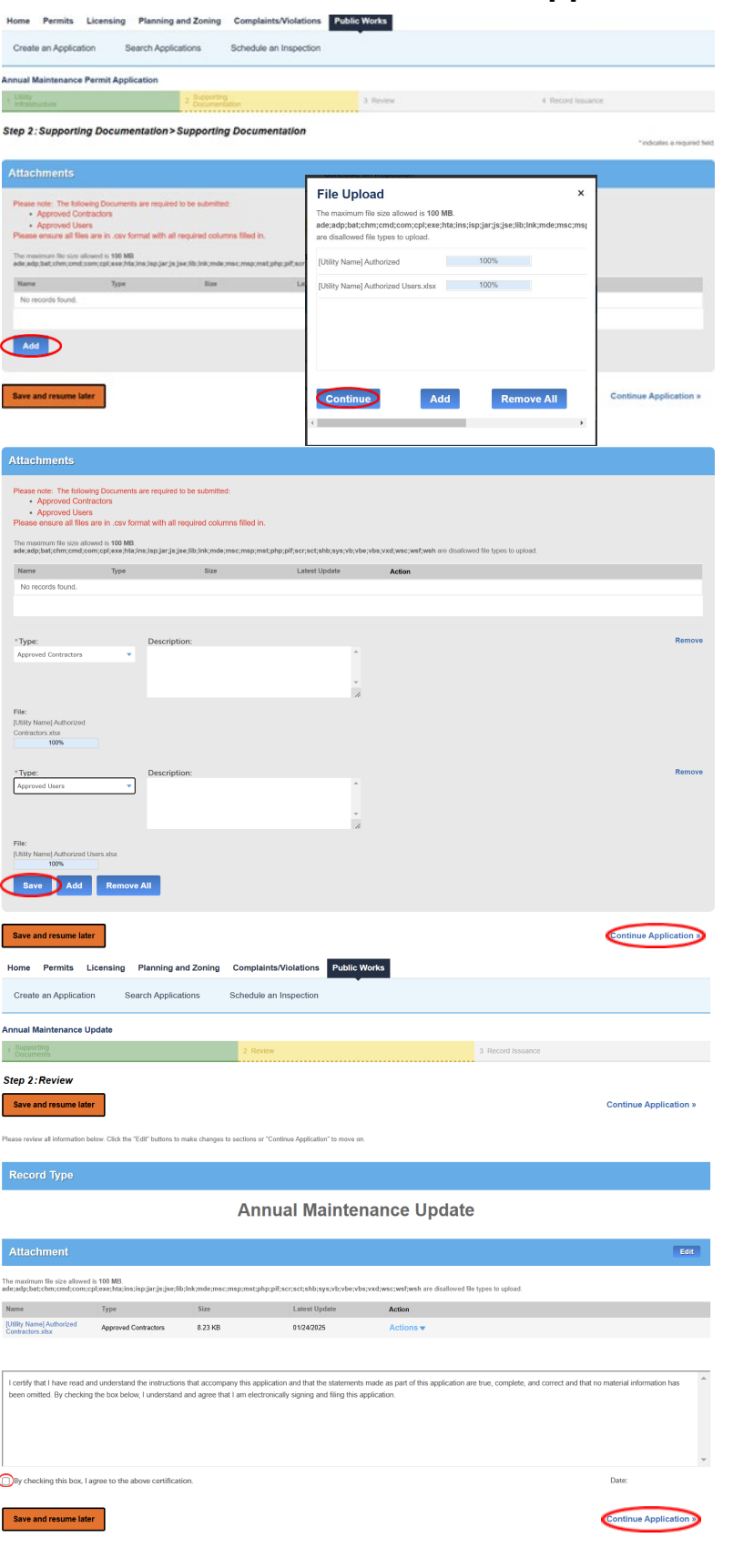

#### Attachments

Click Add.

Click Add in the popup window.

Select the files you would like to upload. You select multiple files.

Click Continue.

Select the attachment Type form the dropdown for each attachment.

Click Save.

**Click Continue Application.** 

**Review** Review the Amendment.

Click the certification check box.

**Click** Continue Application.

The confirmation will be on the next page.

## Accela Annual Maintenance Application with User and Contractor Registration

|                                                                                                    |                |                                 |                                          | Logged in as:pwbilzo (@aacour | ty.org Collections (0) | E Carr (0) Reports | (I) · Account Management | Logout |  |  |  |
|----------------------------------------------------------------------------------------------------|----------------|---------------------------------|------------------------------------------|-------------------------------|------------------------|--------------------|--------------------------|--------|--|--|--|
| Place visit our help page for additional accidance: https://www.aaccumty.org/inspections-and-permits/aard-use-navigaard/system-help/eneral-access                                                                                                    |                |                                 |                                          |                               |                        |                    |                          |        |  |  |  |
| n you are experiencenty universe organization over source or one of the source of the source of the |                |                                 |                                          |                               |                        |                    |                          |        |  |  |  |
|                                                                                                    |                |                                 |                                          |                               |                        |                    | home                     |        |  |  |  |
| $\sim$                                                                                                    |                |                                 |                                          |                               |                        | 36                 | rarun                    | Q .    |  |  |  |
| Home                                                                                                    | Prmits         | Licensing Planning an           | d Zoning Complaints/Viola                | tions Public Works            |                        |                    |                          |        |  |  |  |
| Dashboard My Account Advanced Search                                                                                                    |                |                                 |                                          |                               |                        |                    |                          |        |  |  |  |
|                                                                                                    |                | $\smile$                        |                                          |                               |                        |                    |                          |        |  |  |  |
|                                                                                                    |                |                                 |                                          |                               |                        |                    |                          |        |  |  |  |
|                                                                                                    | iblic Work     |                                 |                                          |                               |                        |                    |                          |        |  |  |  |
|                                                                                                    |                |                                 |                                          |                               |                        |                    |                          |        |  |  |  |
| Showin                                                                                                    | 251-260 of 262 | Add to collection   Add to cart |                                          |                               |                        |                    |                          |        |  |  |  |
|                                                                                                    | Date           | Record Number                   | Record Type                              | Created By                    | Status                 | Action             |                          |        |  |  |  |
|                                                                                                    | 12/02/2024     | ROW 124-00011                   | Individual Permit Application            | pwhuds21@aacounty.org         | Closed - Complete      | Pay Fees Due       |                          |        |  |  |  |
|                                                                                                    | 11/27/2024     | ROW 124-00009                   | Individual Permit Application            | pwkane23@aacounty.org         | Closed - Complete      | Pay Fees Due       |                          |        |  |  |  |
|                                                                                                    | 11/27/2024     | ROW 124-00007                   | Individual Permit Application            | pwkane23@aacounty.org         | Closed - Complete      | Pay Fees Due       |                          |        |  |  |  |
|                                                                                                    | 11/27/2024     | ROW 124-00005                   | Individual Permit Application            | pwbend00@aacounty.org         | Closed - Complete      | Pay Fees Due       |                          |        |  |  |  |
|                                                                                                    | 11/27/2024     | ROW 124-00005                   | Individual Permit Application            | pwhuds21@aacounty.org         | Closed - Complete      | Pay Fees Due       |                          |        |  |  |  |
|                                                                                                    | 11/27/2024     | ROW 124-00008                   | Individual Permit Application            | pwkane23@aacounty.org         | Closed - Complete      | Pay Fees Due       |                          |        |  |  |  |
|                                                                                                    | 11/27/2024     | ROW M24-0002                    | Maintenance Permit Location Entry        | pwwalk06@aacounty.org         | Inspection Phase       |                    |                          |        |  |  |  |
|                                                                                                    | 11/27/2024     | ROW 124-00002                   | Individual Permit Application            | pwhuds21@aacounty.org         | Closed - Complete      | Pay Fees Due       |                          |        |  |  |  |
|                                                                                                    | 11/26/2024     | VERIZON-24                      | Annual Maintenance Permit<br>Application | Scott Vanier                  | Active                 | Amendment          |                          |        |  |  |  |
|                                                                                                    | 11/26/2024     | BGE-24                          | Annual Maintenance Permit<br>Application | Scott Vanier                  | Active                 | Amendment          |                          |        |  |  |  |
|                                                                                                    |                |                                 | < Prev                                   | 21 22 23 24 25 2              | 5 27 Next >            |                    |                          |        |  |  |  |

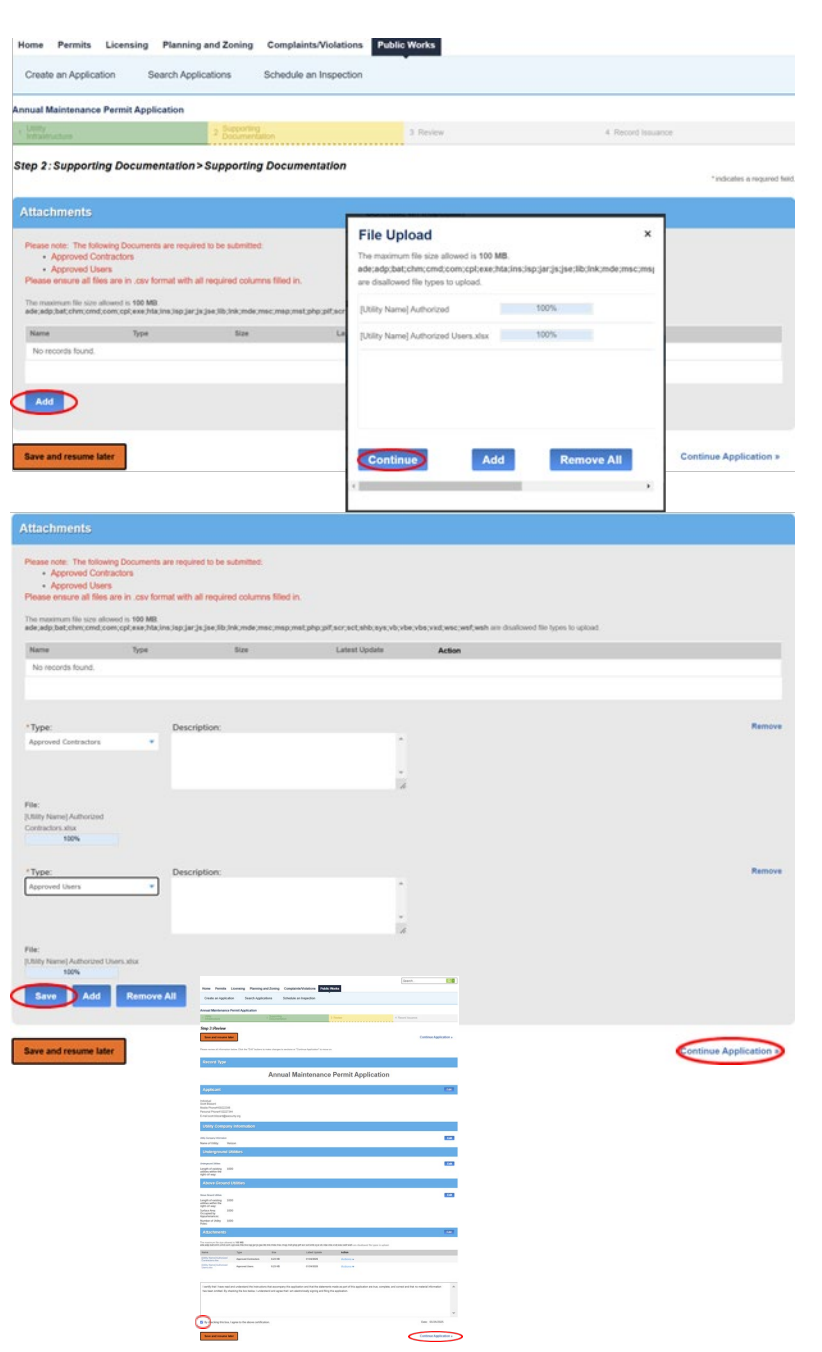

### Adding additional Users and Contractors

On the ACA Home Page

Click Home.

Click My Records.

Click the arrow by Public Works to display a lists of your permits.

Locate the Annual Maintenance Permit.

**Click Amendment.** 

### Attachments

Click Add.

Click Add in the popup window.

Select the files you would like to upload. You can select multiple files.

#### Click Continue.

Select the attachment Type form the dropdown for each attachment.

Click Save.

**Click Continue Application.** 

**Review** Review the Amendment.

Click the certification check box. Click Continue Application.

The confirmation will be on the next page.